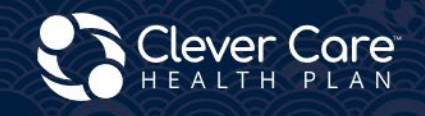

Electronic Enrollment and Health Risk Assessment (HRA) Submission Methods

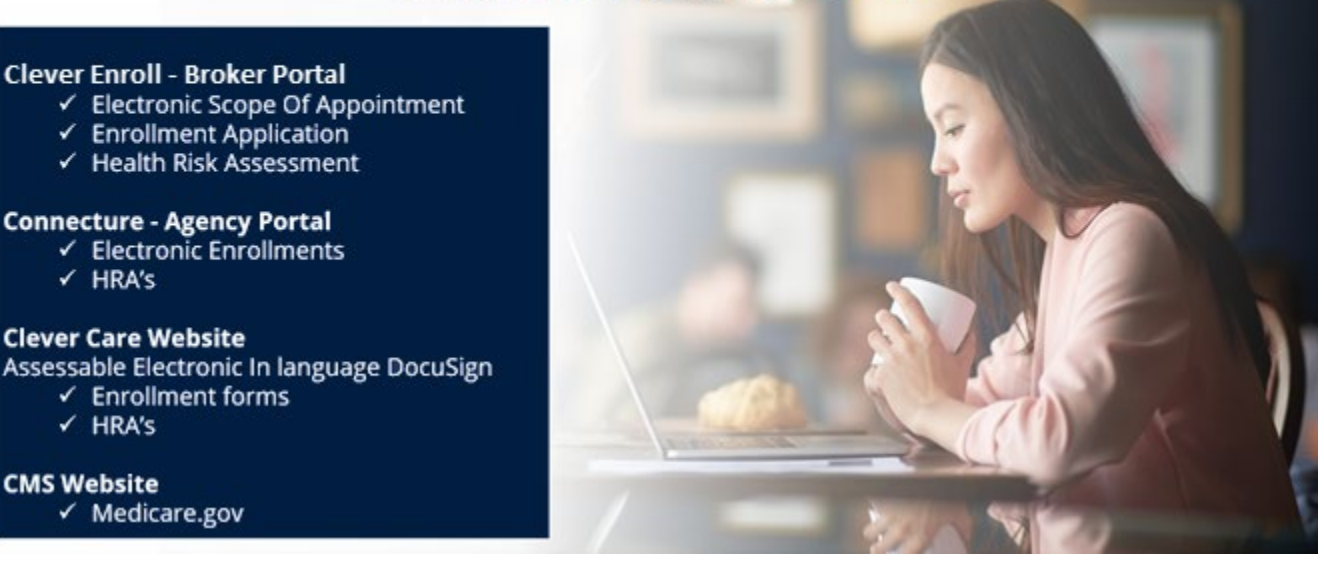

# Clever Enroll

온라인 HRA 버튼은 가입 신청서를 제출**하고** 완료(completed)로 표시한 후에 사용하실 수 있습니다. HRA 는 신청서 서명일 또는 플랜 효력 발생일 중 늦은 날짜로부터 10 일 <u>이내</u>에 제출하셔야 합니다.

건강 위험 평가 HRA 프로세스 시작하기. 대시보드에서 신청서 옆에 있는 보라색 하트 🎔 아이콘을 클릭하십시오

| <b>C</b> | Clever C       | are Health Plar      | n Enrollment Po | ortal - Hom | e                        |        |        |          |            |         |          |   |            |           |        |         |   |                 |          | Joe | y Chadwick + |
|----------|----------------|----------------------|-----------------|-------------|--------------------------|--------|--------|----------|------------|---------|----------|---|------------|-----------|--------|---------|---|-----------------|----------|-----|--------------|
| 1        | Start a New Er | rollment Application | a               |             |                          |        |        |          |            |         |          |   |            |           |        |         |   |                 |          |     |              |
|          | Leads <i>i</i> | Assigned             | • •             |             |                          |        |        |          |            |         |          |   |            |           |        |         |   |                 |          |     |              |
|          |                | Last Na 🚦            | First Na        | Date of     | : Spoken :               | Home A | Home G | zi :     | Home St    | ÷ (     | Home Zip | 1 | Phone #    | Gen       | nder : | Medicar | ÷ | Medicai         | Written  | . : | Member       |
|          |                |                      |                 |             |                          |        |        |          | No records | availab | ole.     |   |            |           |        |         |   |                 |          |     |              |
|          | Submit         | ted Enrol:           | lment App       | plicatior   | <b>1S</b> (past 30 days) |        |        |          |            |         |          |   |            |           |        |         |   |                 |          |     | (Records: 5) |
|          |                | First Name           |                 | :           | Last Name                |        | :      | Date Sul | bmitted    |         |          | ÷ | Applicatio | on Status |        |         | : | HRA Status      |          |     | :            |
|          | ۲              | Joey                 |                 |             | Test5                    |        |        | 2/14/20  | 124        |         |          |   | Pending    |           |        |         |   | Not Started     |          |     | *            |
|          | 0              | Joey                 |                 |             | Test4                    |        |        | 2/14/20  | 124        |         |          |   | Processed  | d         |        |         |   | Completed (02/1 | 4/2024)  |     |              |
|          | 0              | Joey                 |                 |             | Test3                    |        |        | 2/14/20  | 24         |         |          |   | Pending    |           |        |         |   | Completed (02/1 | 14/2024) |     |              |
|          | 0              | Joey                 |                 |             | Test2                    |        |        | 2/14/20  | 24         |         |          |   | Pending    |           |        |         |   | Completed (02/1 | 4/2024)  |     |              |
|          | 0              | Joey                 |                 |             | Test1                    |        |        | 2/14/20  | 24         |         |          |   | Processed  | d         |        |         |   | Completed (02/1 | 14/2024) |     | v            |

#### 1 단계 - 신청인 정보(Applicant Information)

- 1. 신청인 정보를 검토하여 모든 것이 정확한지 확인하십시오.
- 2. 저장하지 않고 대시보드로 돌아가려면 오른쪽 상단 모서리에 있는 홈(Home) 버튼을 클릭하십시오.

| 🛟 Clever Care Health                                                          | 🗟 Clever Care Health Plan Enrollment Portal - Health Risk Assessment |                                   |                                   |                                     |  |  |
|-------------------------------------------------------------------------------|----------------------------------------------------------------------|-----------------------------------|-----------------------------------|-------------------------------------|--|--|
| Applicant Inform                                                              | nation                                                               |                                   |                                   | Home                                |  |  |
| Applicant Name<br>Mary Beneficiary                                            | <b>Main Address</b><br>3052 N GOODVIEW TR,Los<br>Angeles,CA 90068    | Mailing Address                   | Phone Numbers<br>Cell: 6265551234 | Email                               |  |  |
| <b>Plan Name</b><br>Clever Care Longevity<br>Medicare Advantage<br>(HMO) Plan | Requested Effective Date<br>04/01/2024                               | <b>Spoken Language</b><br>English | Date of Birth<br>02/02/1955       | <b>Gender</b><br>Female             |  |  |
| Application Submit Date 02/22/2024                                            | HRA Last Updated                                                     | Medicare Number<br>1CD2EF3GH45    | Member ID<br>0000060064           | State Medicaid Number<br>1784983611 |  |  |

## **2 단계** - HRA 소개(HRA Intro)

1. 1~3 번 질문을 작성하십시오.

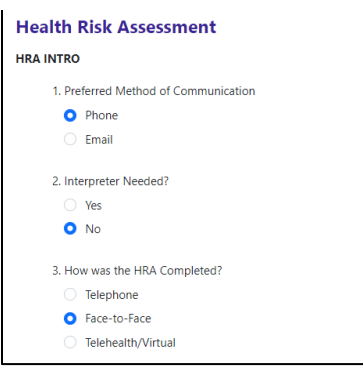

2. 질문 4 에는 가입자에게 해당할 수 있는 종교적 또는 문화적 신념을 입력하십시오. 없는 경우 N/A 를 입력하십시오.

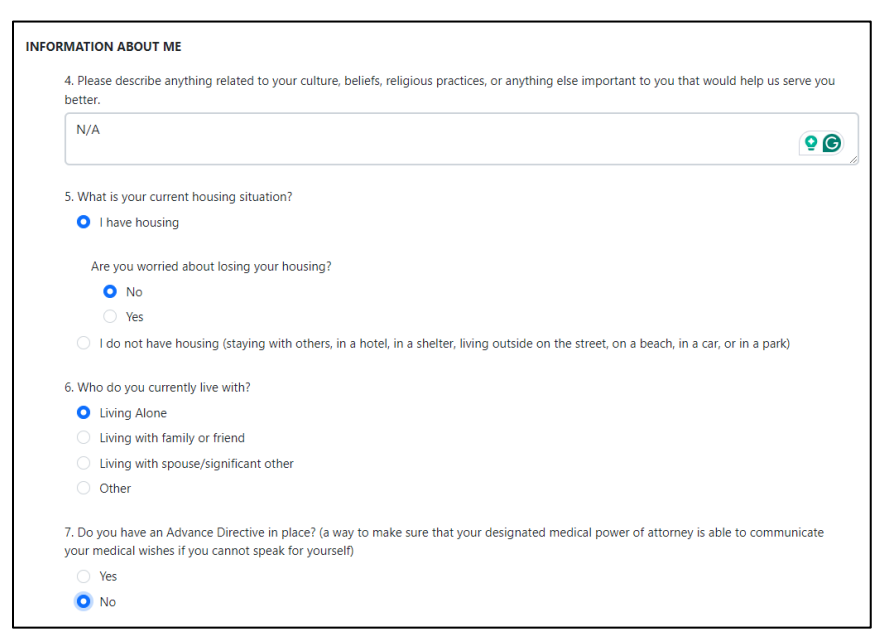

통증 스크리닝, 의사소통 커넥션, 나의 건강에 대한 8~17 번 문항을 작성하십시오. 일부 질문은
 예(Yes)와 아니오(No)로 되어 있고 9 번과 같이 여러 옵션 중에서 선택할 수 있는 질문도 있습니다.

| PAIN SCRE   | ENING                                                                    |
|-------------|--------------------------------------------------------------------------|
| 8. Ar       | e you experiencing any pain now or in the last two weeks?                |
| 0           | Yes                                                                      |
|             | At its worst, how severe is your pain (0 to 10 with 10 being the worst)? |
|             |                                                                          |
|             |                                                                          |
|             | Yes                                                                      |
|             |                                                                          |
|             | Who did you talk to?                                                     |
|             | Yong Lee                                                                 |
|             | 0 No                                                                     |
| 0           | No                                                                       |
| 9. Ple      | ease select if you use any of the following equipment:                   |
|             | Dentures                                                                 |
|             | Medical alert device                                                     |
|             | Lift chair                                                               |
|             | Brace (leg, back)                                                        |
|             | Transfer equipment                                                       |
| <b>~</b>    | Cane                                                                     |
|             | Incontinence supplies (pads, liners)                                     |
| <b>&gt;</b> | Glasses/contact lenses                                                   |
|             | Adaptive eating equipment                                                |
|             | Bathing equipment                                                        |
|             | Walker                                                                   |
|             | Bedside commode                                                          |
|             | Hearing aid                                                              |
|             | Wheelchair (manual, electric)                                            |
|             | Other                                                                    |
|             | Doesn't have/use any equipment                                           |

- 4. 18 번 질문은 유일한 선택형 질문입니다. 이 질문에는 가입자가 복용 중인 약을 기입하십시오. 복용 중인약이 없는 경우에는 이 질문을 비워 두십시오.
- 5. 추가할 약품이 1 개보다 많은 경우 다른 약품 추가(Add another medication) 링크를 클릭하십시오.

| Health Risk Assessment                                                                                             |                        |  |  |  |  |  |
|----------------------------------------------------------------------------------------------------|------------------------|--|--|--|--|--|
| MY HEALTH                                                                                                    |                        |  |  |  |  |  |
| 18. Please list the medications, frequency, and dosage you are taking, including over-the-counter and supplements. |                        |  |  |  |  |  |
| Medication Name                                                                                                    |                        |  |  |  |  |  |
| Dosage/Strength                                                                                                    |                        |  |  |  |  |  |
| How often are you taking it?                                                                                       |                        |  |  |  |  |  |
|                                                                                                    | Add another medication |  |  |  |  |  |

- 6. 38 번과 39 번 질문을 완료한 후 보라색 제출(Submit) 버튼을 클릭하여 건강 위험 평가서(Health Risk Assessment)를 제출하십시오.
- 7. 진행 상황을 저장하고 나중에 다시 돌아오려면 저장(Save) 버튼을 클릭하십시오.

| HEALTH GO | HEALTH GOALS                                                                                                   |      |        |  |  |  |  |
|-----------|----------------------------------------------------------------------------------------------------|------|--------|--|--|--|--|
| 38. W     | 38. What are your health goals for everyday life? Please select at least one of the health goals listed below. |      |        |  |  |  |  |
| <b>~</b>  | Complete an annual wellness exam with my primary care provider (PCP)                                           |      |        |  |  |  |  |
|           | Volunteer for a local organization, such as the library, an animal shelter, or soup kitchen                    |      |        |  |  |  |  |
|           | Work on maintaining or increasing my balance and strength to avoid falls                                       |      |        |  |  |  |  |
|           | Talk with my PCP to develop a regular exercise plan                                                            |      |        |  |  |  |  |
| <b>~</b>  | Follow a nutritious and healthy diet to maintain or improve my health                                          |      |        |  |  |  |  |
|           | Other personalized goal                                                                                        |      |        |  |  |  |  |
| 39. Ai    | re there any barriers that may keep you from accomplishing your goal(s)?                                       |      |        |  |  |  |  |
|           | No                                                                                                    |      |        |  |  |  |  |
| 0         | Yes - Select all that apply :                                                                                  |      |        |  |  |  |  |
|           | ✓ Transportation                                                                                               |      |        |  |  |  |  |
|           | Lack of time                                                                                                   |      |        |  |  |  |  |
|           | Lack of motivation                                                                                             |      |        |  |  |  |  |
|           | Lack of resources/equipment                                                                                    |      |        |  |  |  |  |
|           | Other                                                                                                    |      |        |  |  |  |  |
|           | 1                                                                                                    | Save | Submit |  |  |  |  |

# Connecture

Connecture 에서 가입 신청서를 제출하면 온라인 HRA 버튼을 사용하실 수 있습니다. HRA 는 신청서 서명일 또는 플랜 효력 발생일 중 늦은 날짜로부터 10 일 **이내**에 제출하셔야 합니다.

#### <u>1 단계:</u>

Connecture 에 연락하시면 웹사이트를 이용할 수 있는 고유 링크를 받게 됩니다.

## <u>2 단계:</u>

신청서가 제출된 후, 건강 위험 평가(HRA) 버튼을 클릭하여 HRA 절차를 시작하십시오.

| Application submitted                                                                                                    |                                                                                                    |  |  |  |  |  |  |
|----------------------------------------------------------------------------------------------------|----------------------------------------------------------------------------------------------------|--|--|--|--|--|--|
| Your application has been submitted and is pending approval.<br>This confirmation is not proof of membership.                                                                                                    |                                                                                                    |  |  |  |  |  |  |
|                                                                                                    | Section 2017                                                                                                    |  |  |  |  |  |  |
| <ul> <li>What to expect</li> <li>You will be notified when your application is accepted and your coverage is effective.</li> <li>You should receive your insurance card within 7 to 10 business days.</li> <li>If you have an email address on file, we will send copy of your application submission.</li> </ul> | Application details                                                                                                    |  |  |  |  |  |  |
| Next steps<br>Please complete the plan's optional Health Risk Assessment to gather more information<br>about your health so they may provide health improvement suggestions.<br>Complete Health Risk Assessment                                                                                                   | Member address<br>510 Crane Blvd Los Angeles, CA 90065<br>Submitted on<br>November 2, 2023<br>Confirmation number<br>A81394315783833M |  |  |  |  |  |  |

## <u>3 단계:</u>

# 34 번 및 35 번 질문에 대한 답변을 완료한 다음 평가 완료(Complete Assessment)를 **클릭**하십시오.

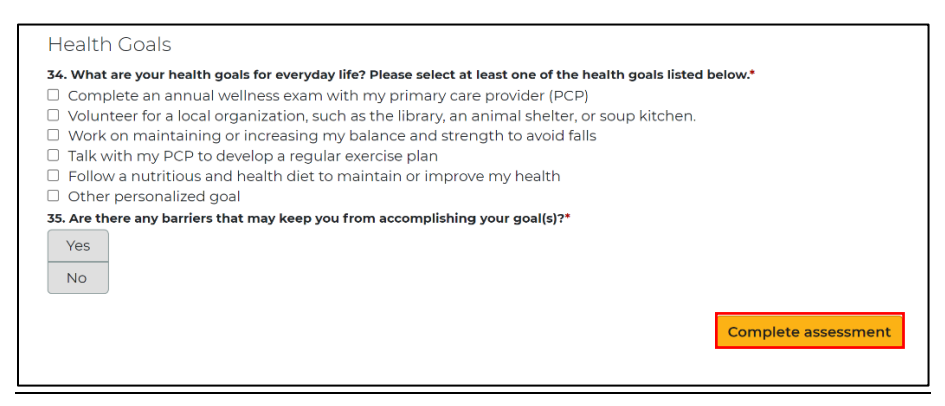

# Clever Care 파워폼(PowerForms)

HRA 를 제출하는 또 다른 방법은 DocuSign 프로세스를 이용하는 것입니다. 이 프로세스를 사용하려면 에이전트 및 고객 모두의 이메일 주소가 필요합니다. HRA 는 신청서 서명일 또는 플랜 효력 발생일 중 늦은 날짜로부터 10 일 **이내**에 제출하셔야 합니다.

#### <u>1 단계:</u>

Clever Care 웹사이트(<u>https://ko.clevercarehealthplan.com/brokers/enrollment-forms/</u>)로 이동하십시오. 아래로 스크롤하여 "파워폼(Power Forms)"으로 이동한 후 원하는 언어로 된 2024 HRA 양식 링크를 클릭하십시오.

참고: 2025 년 1 분기에 2025 년 양식이 준비될 때까지 2024 년 HRA 파워폼을 접수할 예정입니다.

| 2024 Power Forms                          |                        |                             |  |  |
|-------------------------------------------|------------------------|-----------------------------|--|--|
| 2024 Broker Enrollment Form in English    | SOA Form in English    | 2024 HRA Form in English    |  |  |
| 2024 Broker Enrollment Form in Chinese    | SOA Form in Chinese    | 2024 HRA Form in Chinese    |  |  |
| 2024 Broker Enrollment Form in Korean     | SOA Form in Korean     | 2024 HRA Form in Korean     |  |  |
| 2024 Broker Enrollment Form in Vietnamese | SOA Form in Vietnamese | 2024 HRA Form in Vietnamese |  |  |
| 2024 Broker Enrollment Form in Spanish    | SOA Form in Spanish    | 2024 HRA Form in Spanish    |  |  |

#### <u>2 단계:</u>

에이전트의 이름과 이메일 주소를 입력하십시오. 회원 정보란은 필수 입력 사항이 아닙니다. 서명 시작(Begin Signing)을 클릭하십시오.

#### **PowerForm Signer Information**

| Fill in the name and email for each signing role listed below.     |
|--------------------------------------------------------------------|
| Signers will receive an email inviting them to sign this document. |

Please enter your name and email to begin the signing process.

| Agent         |  |   |  |  |  |
|---------------|--|---|--|--|--|
| Your Name: *  |  |   |  |  |  |
| Full Name     |  |   |  |  |  |
| Your Ema      |  | _ |  |  |  |
| Email Address |  |   |  |  |  |
| L             |  |   |  |  |  |

Please provide information for any other signers needed for this document.

#### Member

#### Name:

Full Name

#### Email:

Email Address

**BEGIN SIGNING** 

## <u>3 단계:</u>

화면 오른쪽 상단 모서리에 있는 노란색 계속(continue) 버튼을 클릭하여 HRA 작성을 시작하십시오.

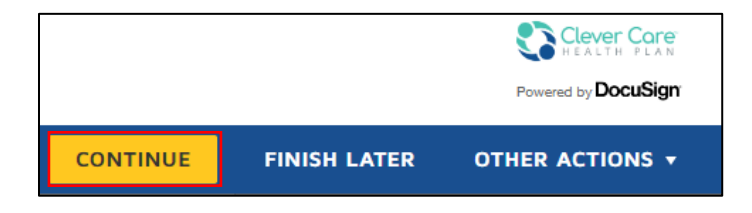

## <u>4 단계:</u>

빨간색으로 표시된 모든 필수 입력란를 계속 작성하십시오. 회원에게 이메일 주소가 없는 경우, 이메일 주소란에 <u>noemail@noemail.com</u>을 입력하십시오.

| DocuSign Envelope ID: 09CEED02-D585-4E00-9B87-8A96A2 | 242009D                          |                                   |  |  |  |  |
|------------------------------------------------------|----------------------------------|-----------------------------------|--|--|--|--|
| Clever Care<br>HEALTH PLAN                           |                                  |                                   |  |  |  |  |
| Health Risk Assessme                                 | Health Risk Assessment           |                                   |  |  |  |  |
| Member's first name:                                 | Member's last name:              | Middle initial:                   |  |  |  |  |
| Clever Care member MBI number:                       | Date of birth:                   | HRA completion date:<br>11/2/2023 |  |  |  |  |
| Email address:                                       | Primary phone number: My primary | language:                         |  |  |  |  |
|                                                      | Other:                           |                                   |  |  |  |  |

<u>5 단계:</u>

마지막 페이지에서 질문 34 및 35 에 대한 답변을 완료한 후 마침(Finish)을 클릭하십시오.

|                                                      | FINISH                                                        |
|------------------------------------------------------|---------------------------------------------------------------|
| 34. What are your health goals for everyda<br>below. | y life? Please select at least one of the health goals listed |
| Complete an annual wellness exam w                   | vith my primary care provider (PCP)                           |
| Volunteer for a local organization, such             | ch as the library, an animal shelter, or soup kitchen.        |
| Work on maintaining or increasing m                  | y balance and strength to avoid falls                         |
| Talk with my PCP to develop a regular                | r exercise plan                                               |
| Follow a nutritious and healthy diet to              | o maintain or improve my health                               |
| Other personalized goal                              |                                                               |
| <b>35. Are there any barriers that may keep y</b>    | ou from accomplishing your goal(s)?                           |
| Yes – Select all that apply:                         |                                                               |
| Transportation                                       | Lack of motivation                                            |
| Lack of time                                         | Lack of resources/equipment                                   |
| Other                                                |                                                               |
|                                                      | FINISH                                                        |